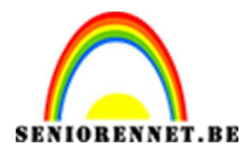

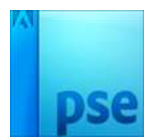

# <u>Eventjes ontspannen</u>

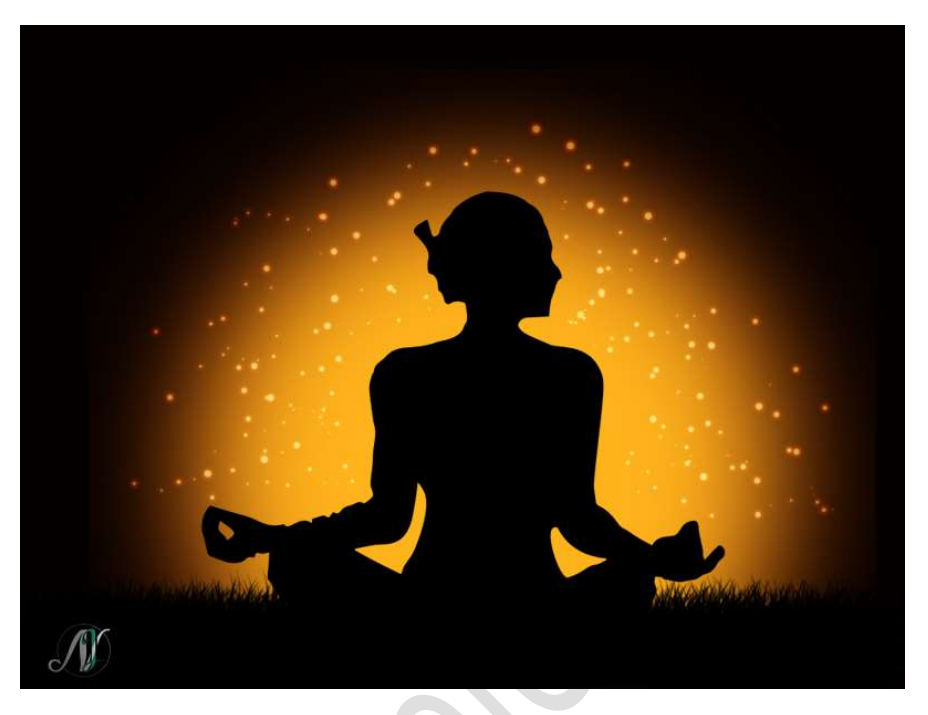

### **Benodigdheden:** Particules – Silhouettes

- 1. Open een nieuw bestand van 1000x750px 72 ppi witte achtergrond.
- 2. Zet **Voorgrondkleur** op **#050100** en **vul** de **achtergrond** met deze kleur.

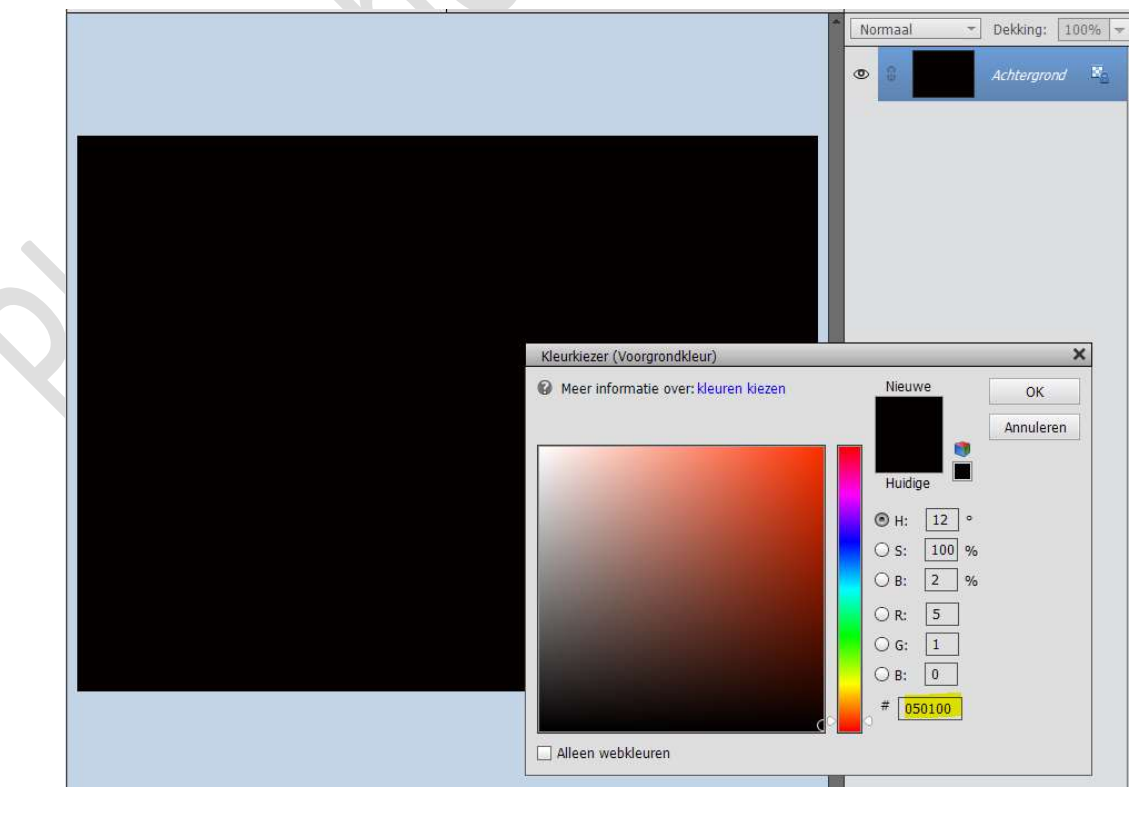

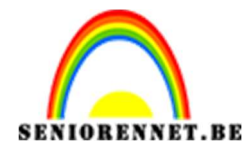

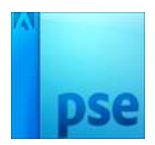

 Plaats een nieuwe laag bovenaan en noem deze cirkel 1. Zet het Voorgrondkleur op #B61401 en Achtergrondkleur op #FFB41C

Activeer het Gereedschap Ovaal  $\rightarrow$  Cirkel  $\rightarrow$  Zorg dat voorgrondkleur geactiveerd is.

| Vorm - Ovaal |                   |                | <b>⊘</b> •≣ ∨ |
|--------------|-------------------|----------------|---------------|
| 200          | Cirkel 🔻          | CGGDD          |               |
|              | B: H:             | Normaal        |               |
|              | Vanuit middelpunt | Vereenvoudigen |               |

Teken een cirkel met kleur #B61401.

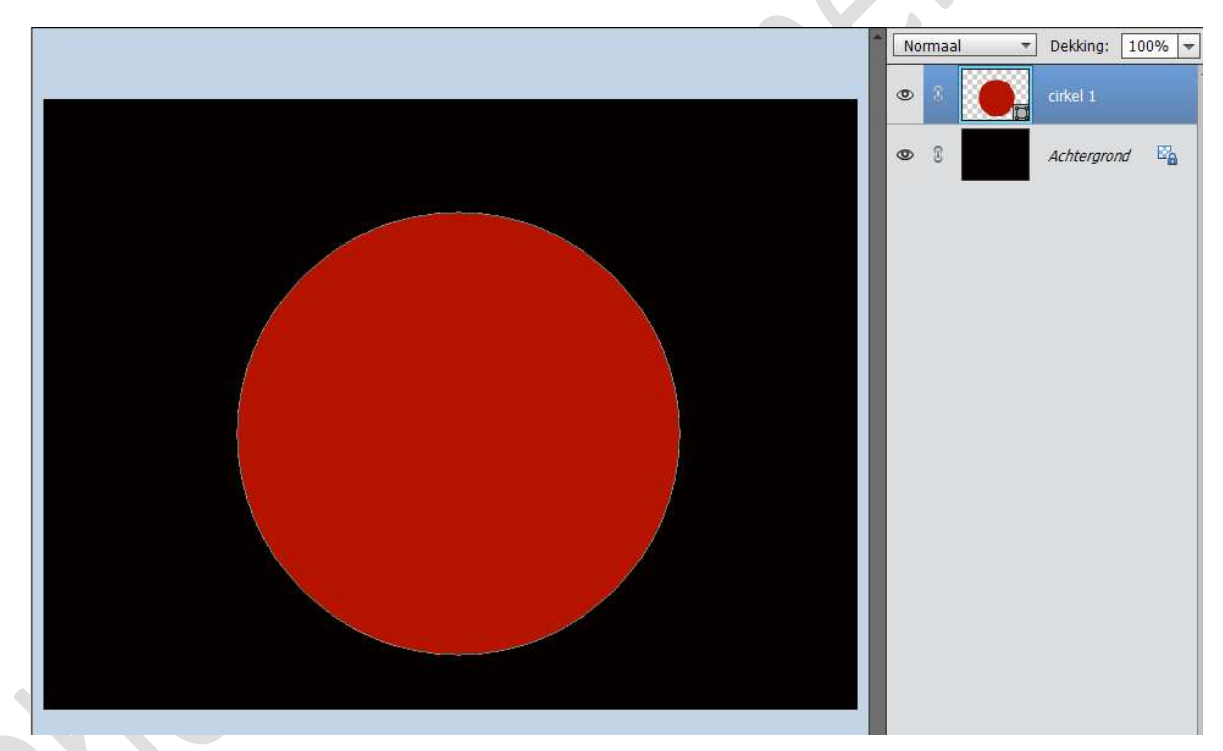

Plaats deze dan onderaan uw werkdocument.

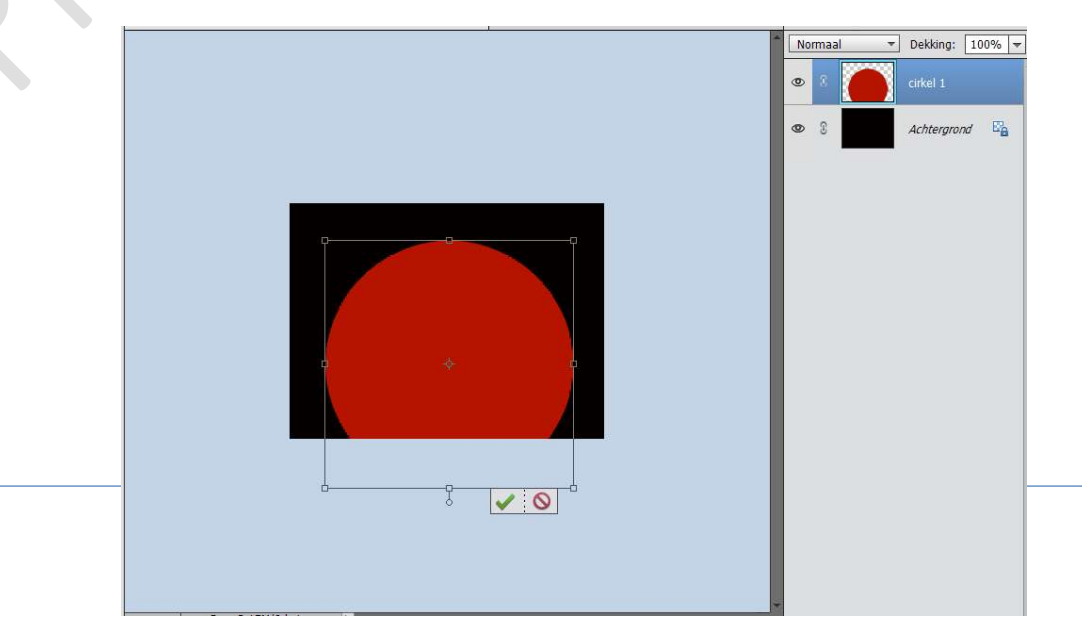

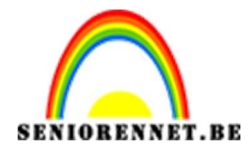

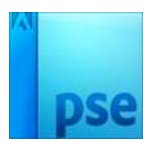

 Klik op de X-toets om Voor- en Achtergrond te wisselen. Plaats een nieuwe laag en noem deze Cirkel 2. Teken een kleinere cirkel. Centreer de twee cirkels.

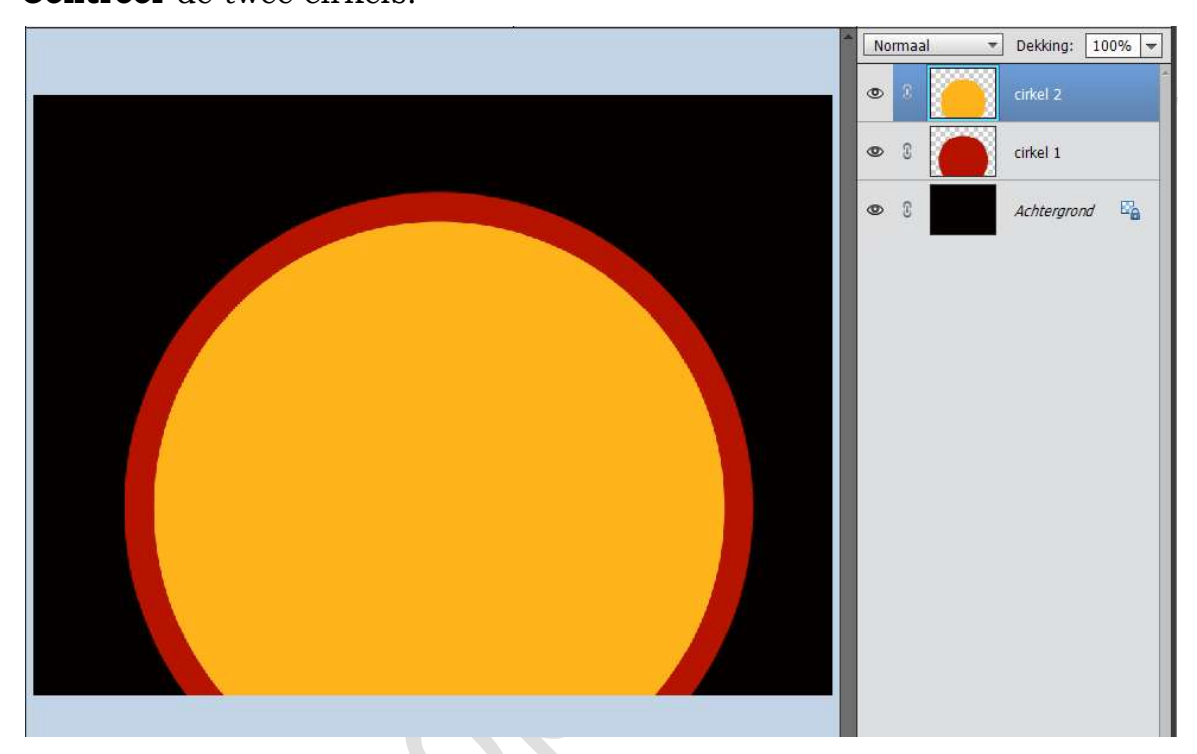

5. Selecteer beide cirkellagen en doe CTRL+E om deze samen te voegen en noem deze cirkel.

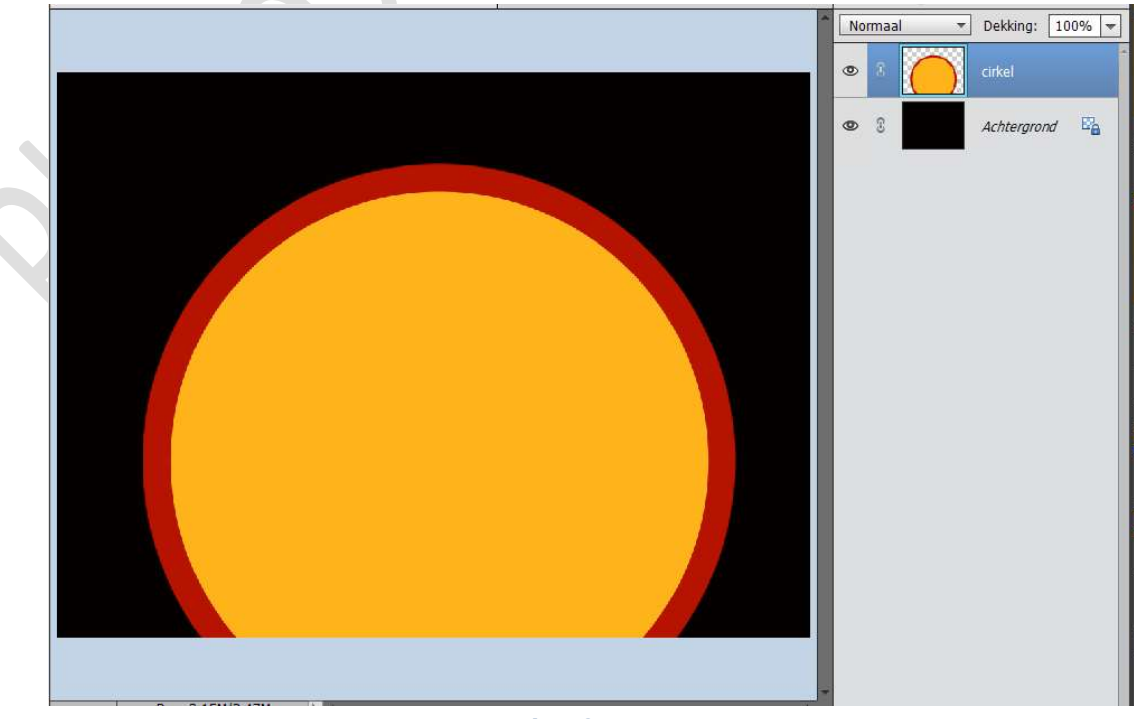

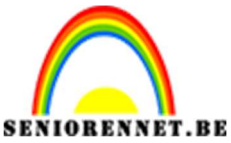

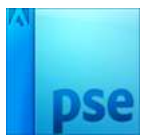

6. Ga naar Filter → Vervagen → Gaussiaans Vervagen → 50 pixels

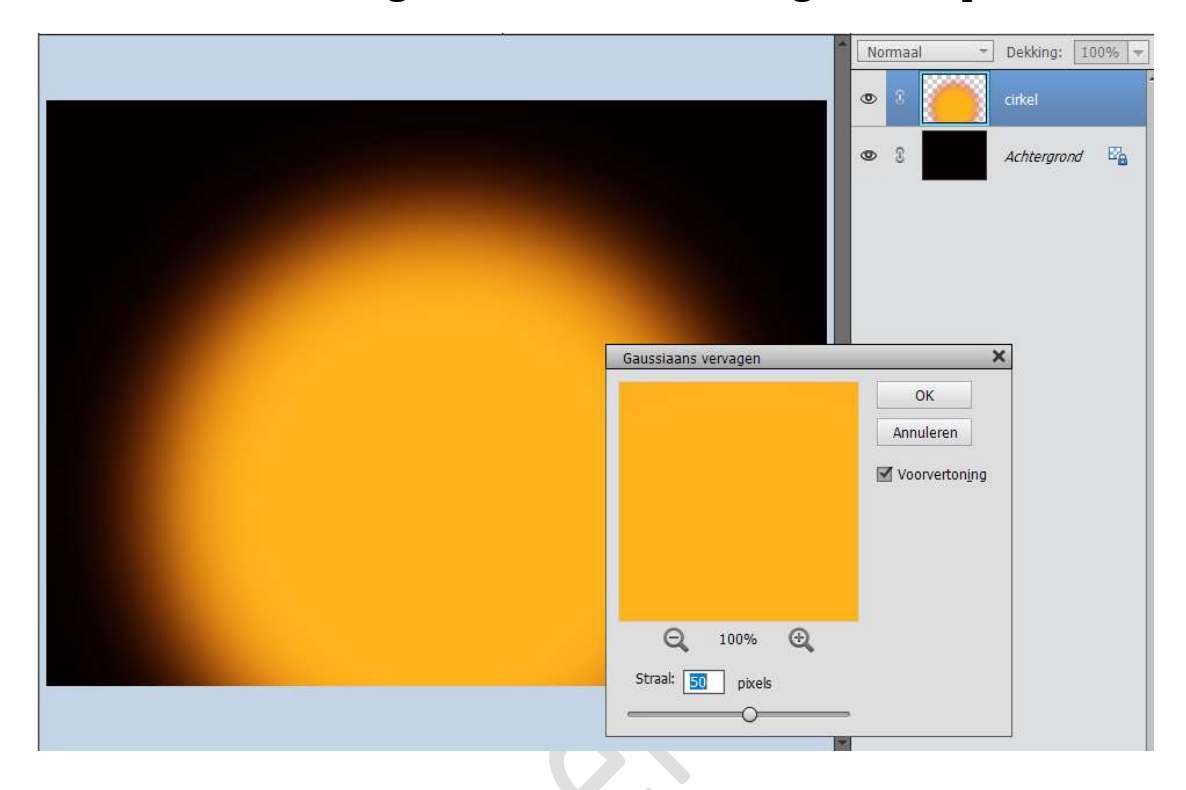

7. Doe nog eens **CTRL+F** om het Gaussiaans Vervagen nog eens te herhalen.

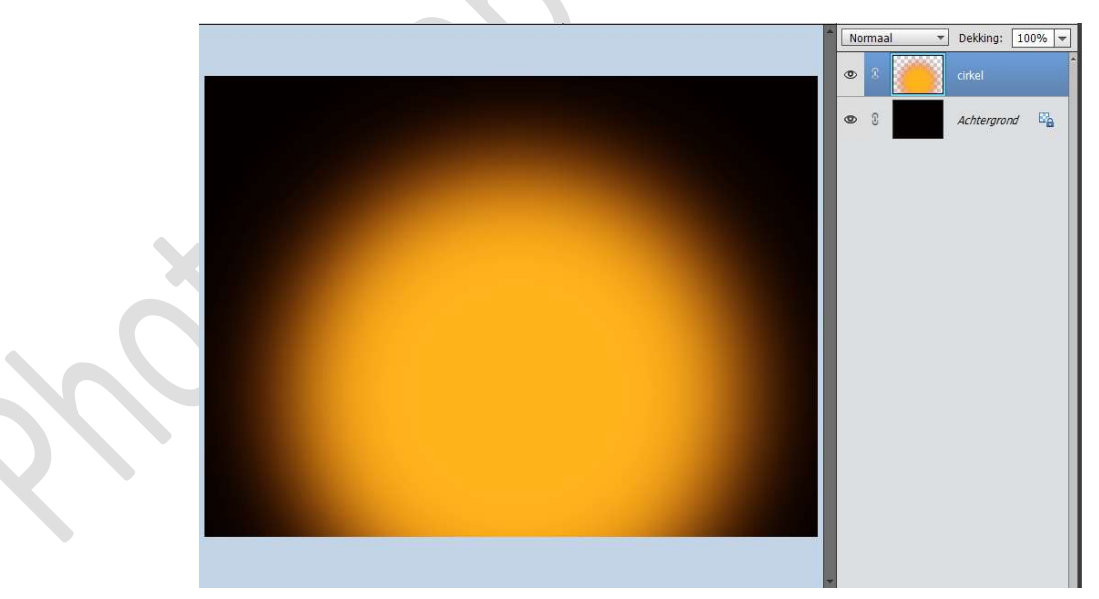

8. Open één van de Silhouetten of silhouet naar eigen keuze. Doe CTRL+A (Selecteren) – CTRL+C (kopiëren) Ga naar uw werkdocument en doe CTRL+V (plakken). Plaats deze onderaan op uw werkdocument. Pas eventueel de grootte aan. Plaats deze mooi in het midden.

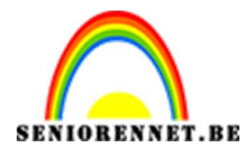

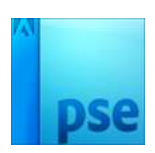

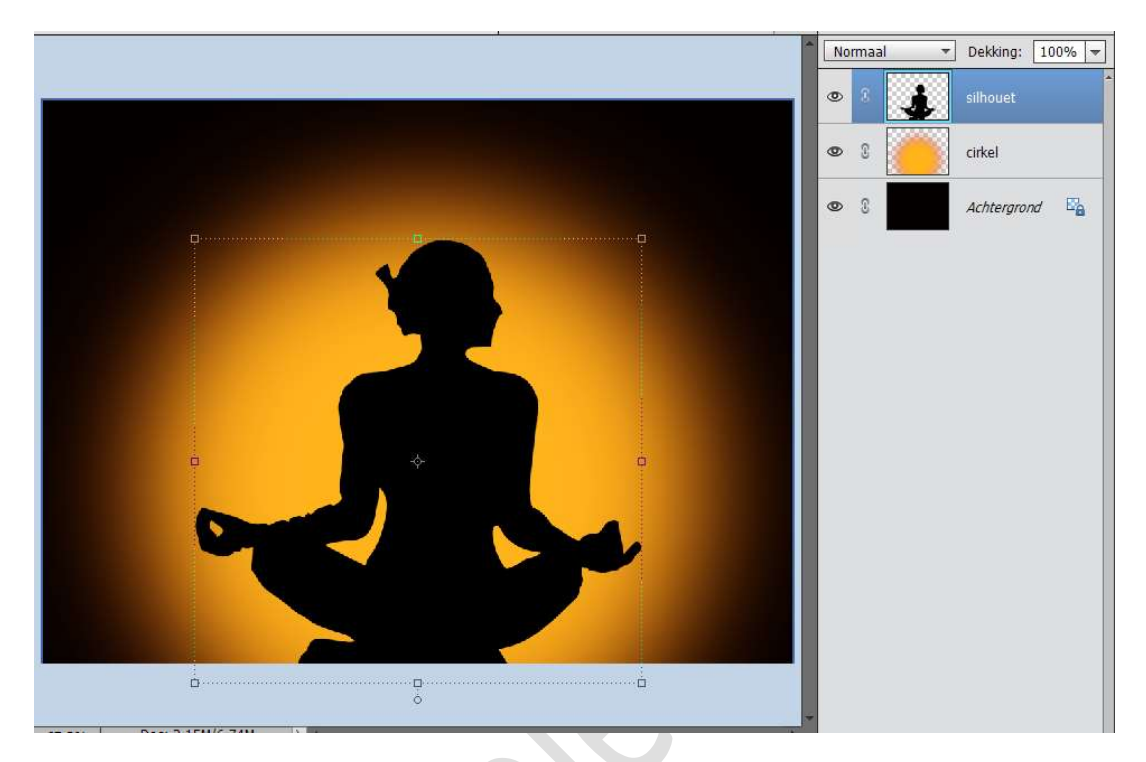

Herstel de standaardkleur terug naar zwart-wit. Activeer het penseel. Plaats een nieuwe laag en noem deze gras.

Ga naar het **penseel Gras** 

| Standaardpense 🔻            |                                |                                       |                                        | *= |
|-----------------------------|--------------------------------|---------------------------------------|----------------------------------------|----|
| Hard rond 1 pixel           | Zacht en rond bij 300 pixels   | Knjt 17 pixels                        | 36 Knjit                               |    |
| Hard rond 3 pixels          | Airbrush hard rond 9           | 23 krijt 23 pixels                    | 36 Houtskool - grote veeg              |    |
| Hard rond 5 pixels          | Airbrush hard rond 13          | 36 Knjt 36 pixels                     | 33 Hard pastel op canvas               |    |
| Hard rond 9 pixels          | Airbrush-pen vloeiende dekking | Krijt 44 pixels                       | 63 Oliepastel - groot                  |    |
| Hard rond 13 pixels         | Airbrush zacht rond 17         | 60 Krijt 60 pixels                    | 66 Uiteinde droog pens licht vloeiend  |    |
| Hard rond 19 pixels         | Airbrush zacht rond 45         | -<br>14 Ster 14 pixels                | 39 Droog penseel                       |    |
| Zacht en rond bij 5 pixels  | Airbrush zacht rond 65         | * Ster 26 pixels                      | 63 Waterverf - nat, plat uiteinde      |    |
| Zacht en rond bij 9 pixels  | Airbrush zacht rond 100        | *<br>33 Ster 33 pixels                | Waterverf - Klein rond uiteinde        |    |
| Zacht en rond bij 13 pixels | Airbrush zacht rond 200        | * Ster 42 pixels                      | 48 Olie - zwaar vloelend, droge randen |    |
| Zacht en rond bij 17 pixels | Airbrush zacht rond 300        | * Ster 55 pixels                      | 32 Olie - middelnat vloeiend           |    |
| Zacht en rond bij 21 pixels | x<br>14 Spetters 14 pixels     | *<br>70 Ster 70 pixels                | Natte spons                            |    |
| Zacht en rond bij 27 pixels | 24 Spetters 24 pixels          | Helmgras                              | 100 Ruwe ronde borstel                 |    |
| Zacht en rond bij 35 pixels | 27 Spetters 27 pixels          | 134 Gras                              | Airbrush 75 Grootte hoek               |    |
| Zacht en rond bij 45 pixels | 39 Spetters 39 pixels          | Gras<br>74 Verspreide esdoornbladeren | 45 Airbr. dubb. penseel zacht rond 45  |    |
| Zacht en rond bij 65 pixels | 46 Spetters 46 pixels          | 95 Verspreide bladeren                |                                        |    |
| Zacht en mod hit 100 nivels | Spatters 59 pixels             |                                       |                                        | +  |

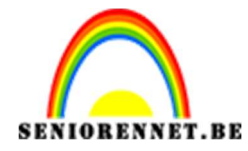

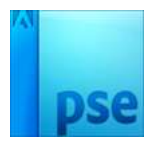

Zorg dat **alle waarden** zo staan als hieronder. Klik op **penseelinstellingen**.

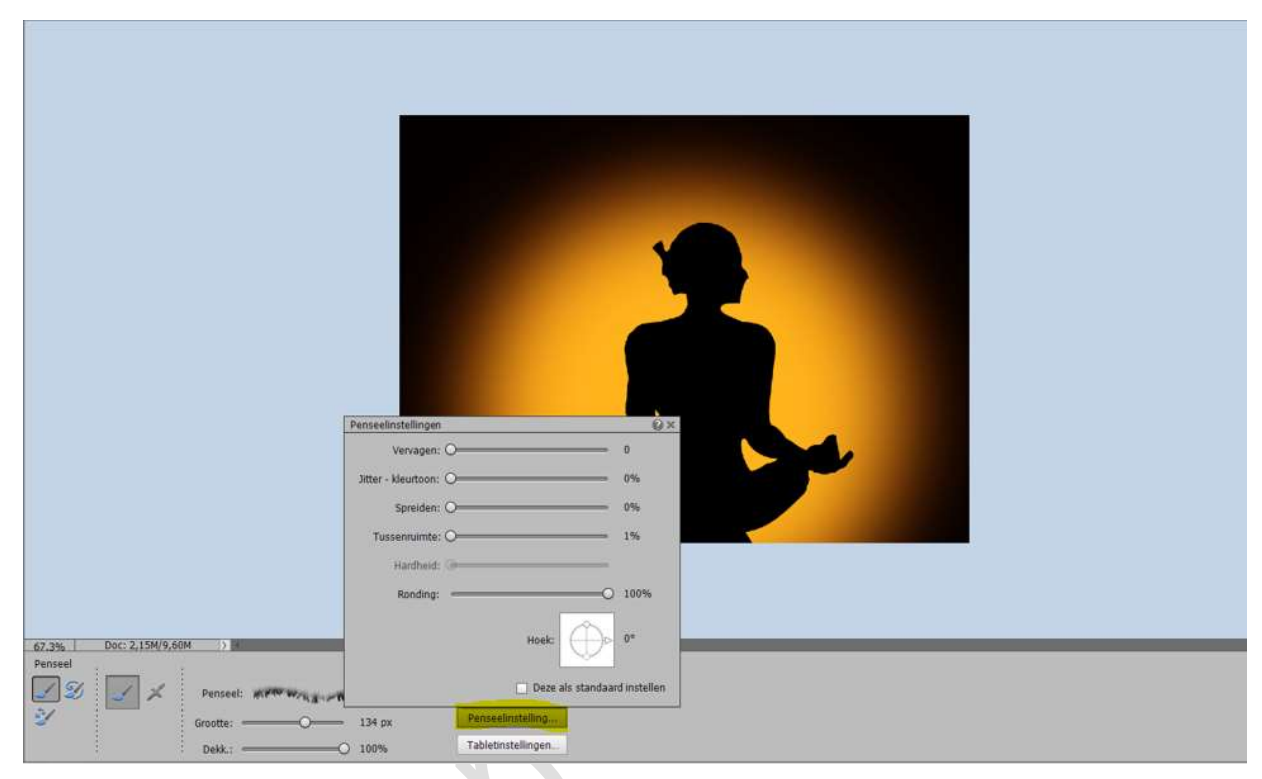

Terwijl u de **Shift-toets** ingedrukt houdt, past u de **grasvorm** toe door verschillende malen van **links naar rechts** te gaan met dit penseel.

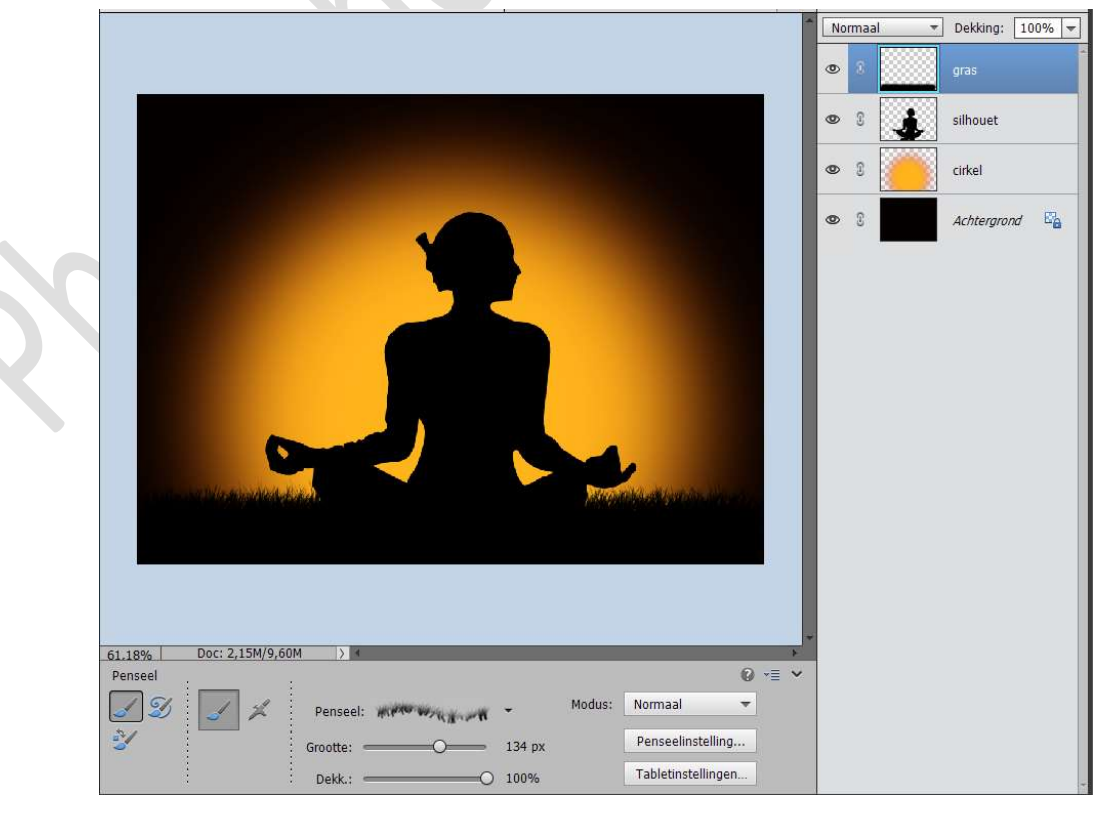

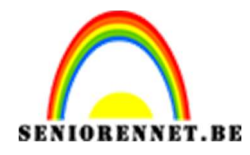

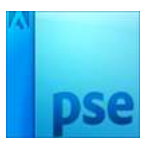

10. Laad het Penseel Particules.
Druk op de X om het Voor- en achtergrondkleur te wisselen.
Plaats een nieuwe laag bovenaan en noem deze Particules.
Kies het Penseel Particules 8
Pas dit penseel toe op uw werkdocument.

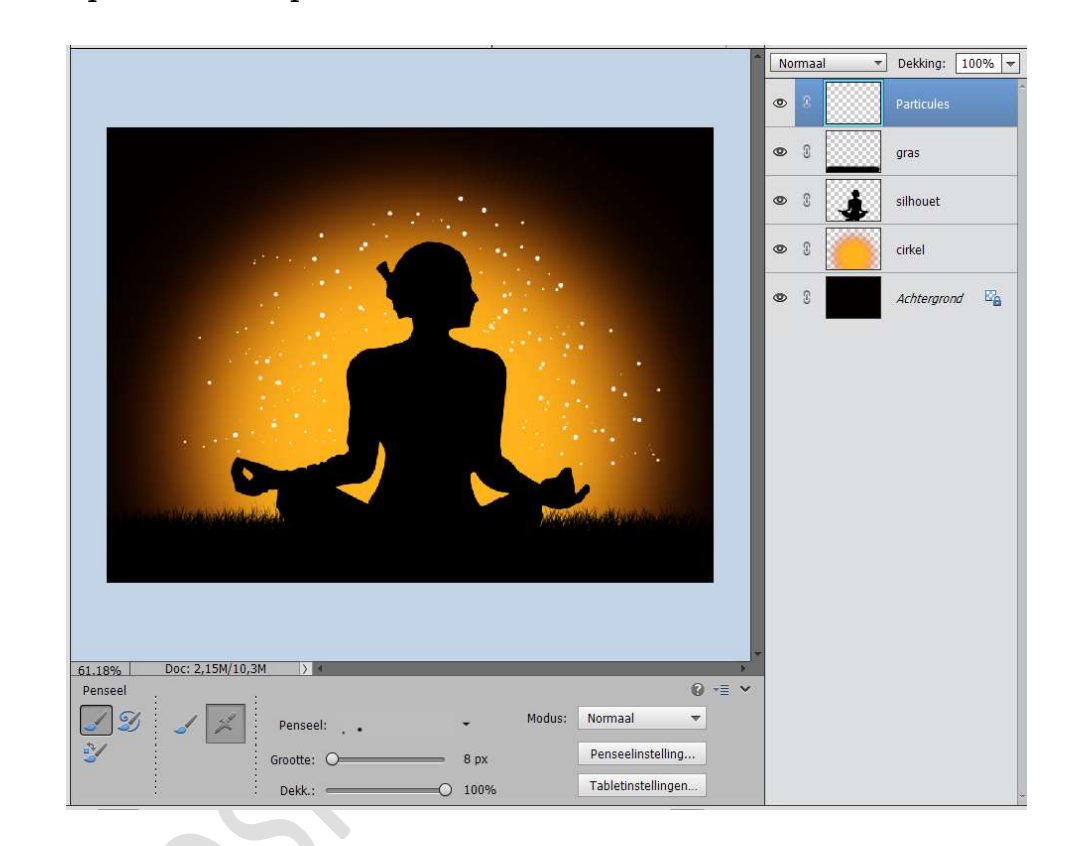

11. Geef dit Penseel een Laagstijl Gloed Buiten met volgende waarden: Grootte: 6 px – Dekking: 75% - Kleur: #B61401.

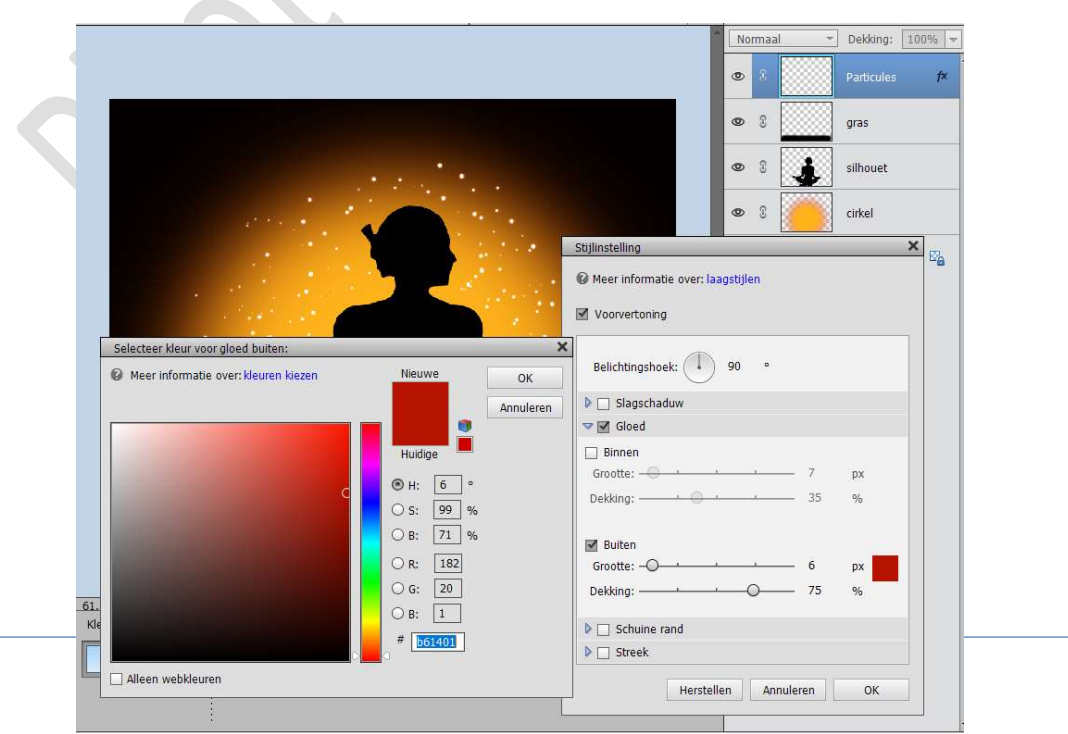

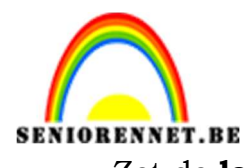

Zet de **laagmodus** op **Zwak Licht**.

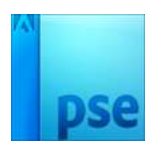

12. Dupliceer de laag Particules, om effect wat de vergroten.

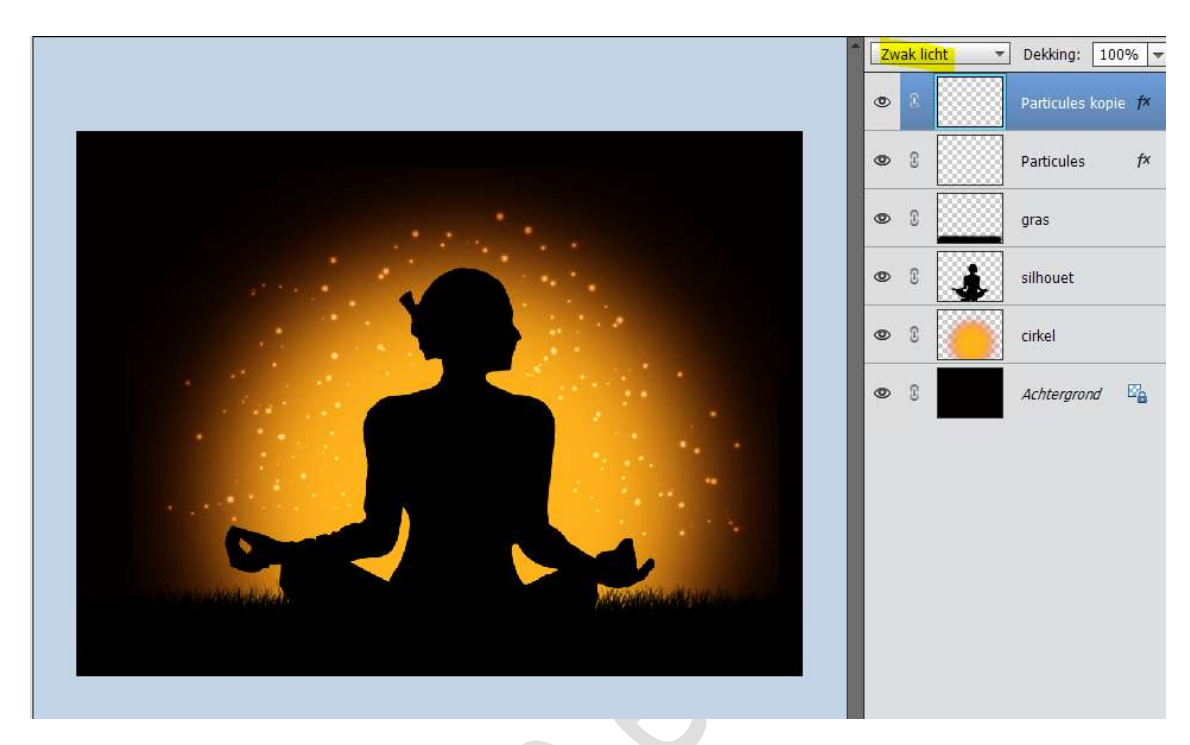

13. Ziezo we zijn er.Werk af naar keuze.Sla op als PSD: max. 800 px aan langste zijdeSla op als JPEG: max. 150 kb

Veel plezier ermee

NOTI